## **Getting Started with Student Email & Microsoft Teams**

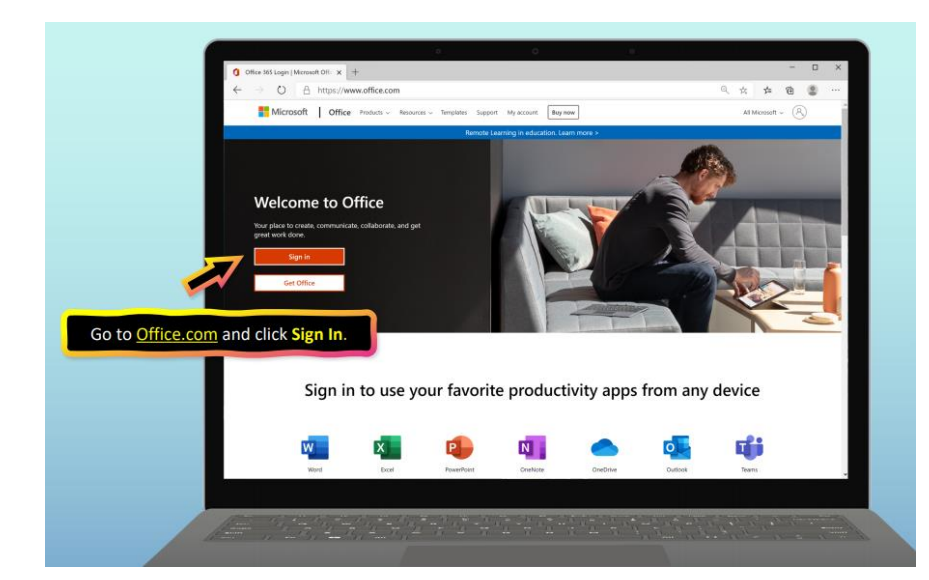

Go to office.com and sign in.

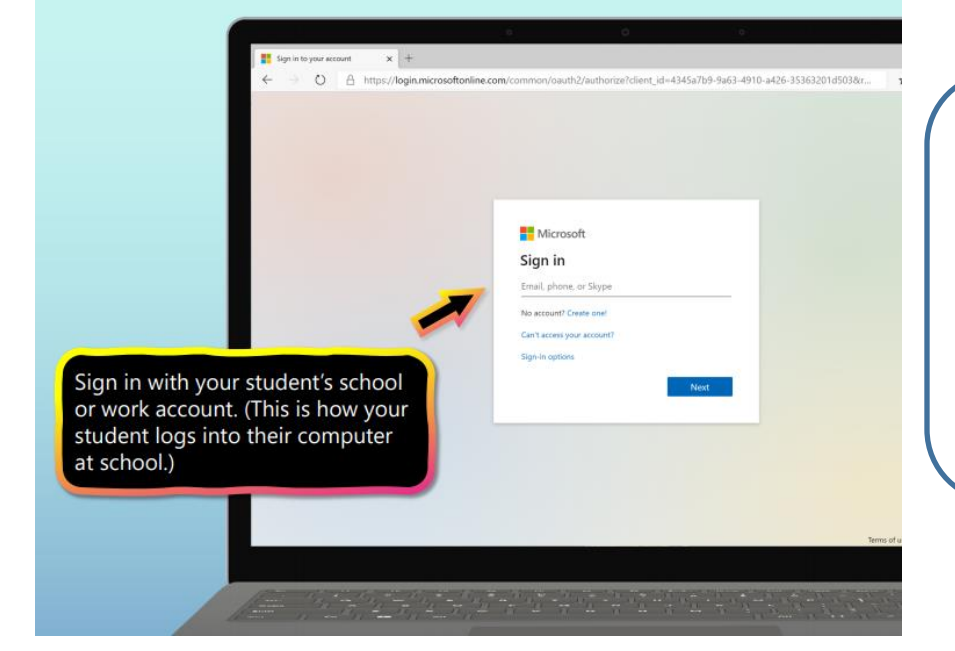

Your email address is your username@nbss.nbed.nb.ca

It's the first three letters of your first name, the first three letters of your last name and five numbers.

For example:

exampl12345@nbss.nbed.nb.ca

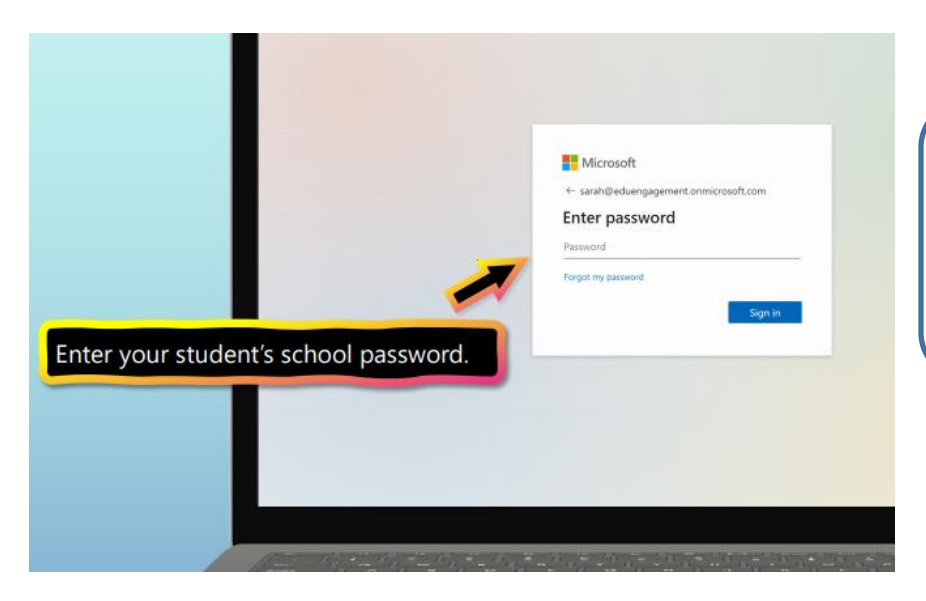

Student usernames & passwords were sent home in student work packets. If you've misplaced yours, contact your teacher.

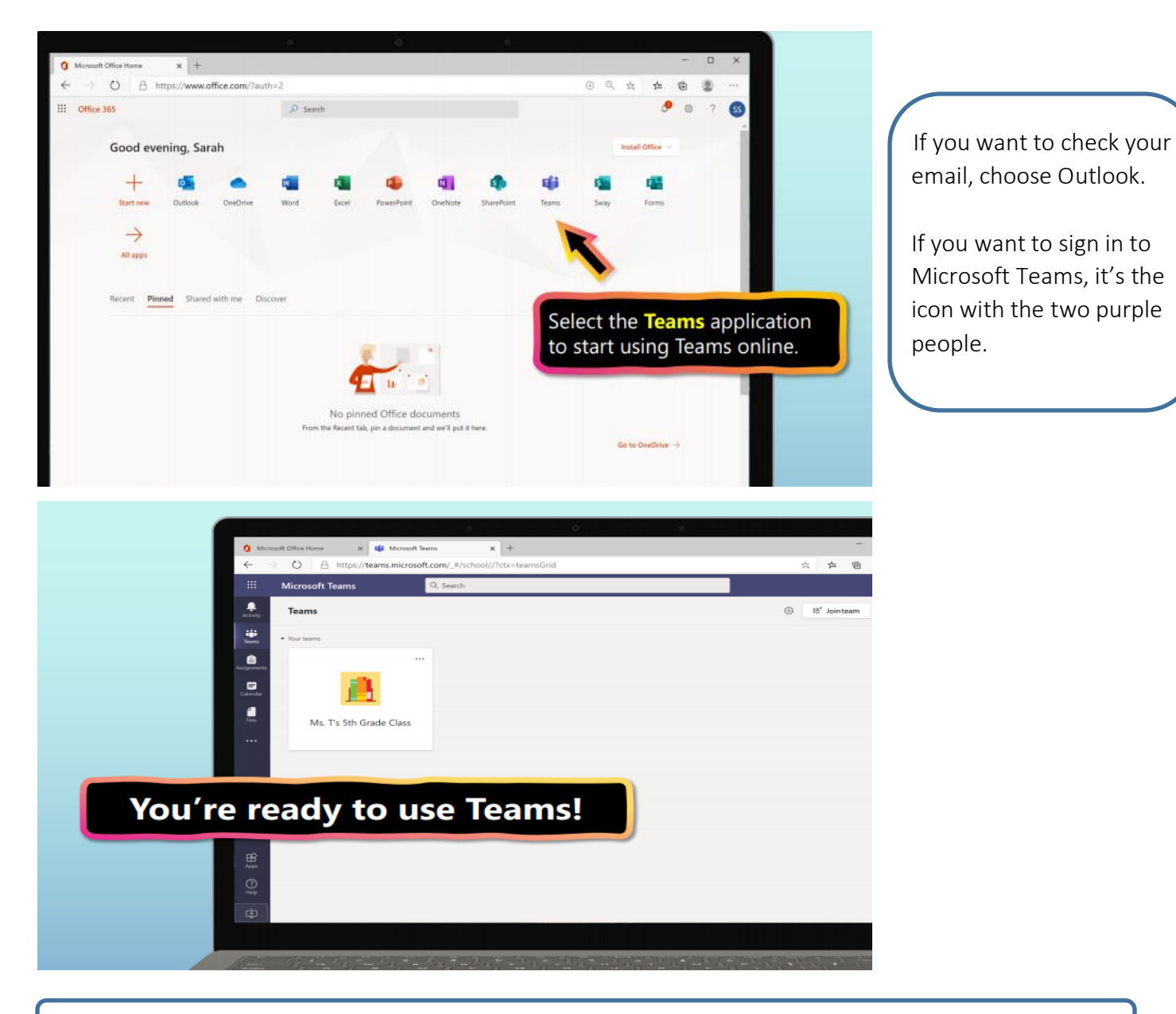

If you are using a mobile phone, you can download the Teams app and log in with your student account.

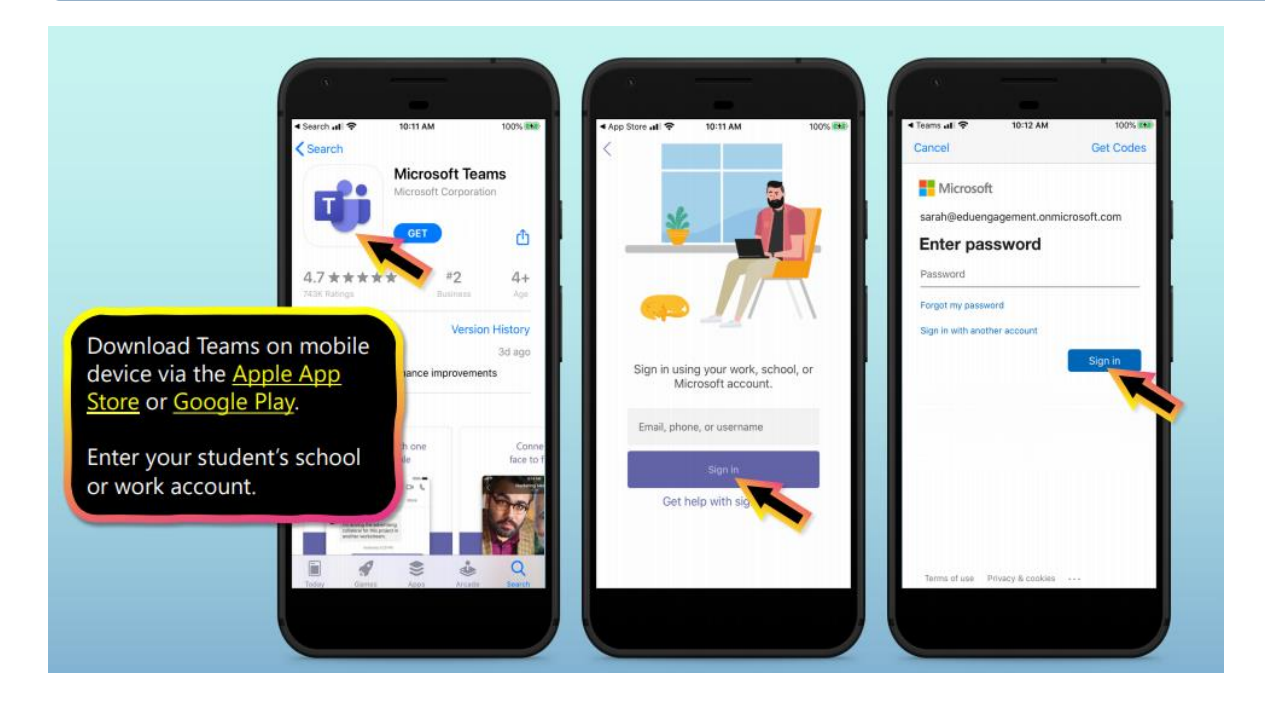